## Orientations to submit your paper

The paper submission process involves 4 steps, which are: 1. Start (**Início**), 2. Manuscript upload, 3. Metadata insertion and 4. Confirmation.

Initially, the author of the paper should access the following link:

http://www.ucs.br/etc/conferencias/index.php/enzitec2016/ENZITEC2016

and then he needs to register as an author, to do that, click on CADASTRO

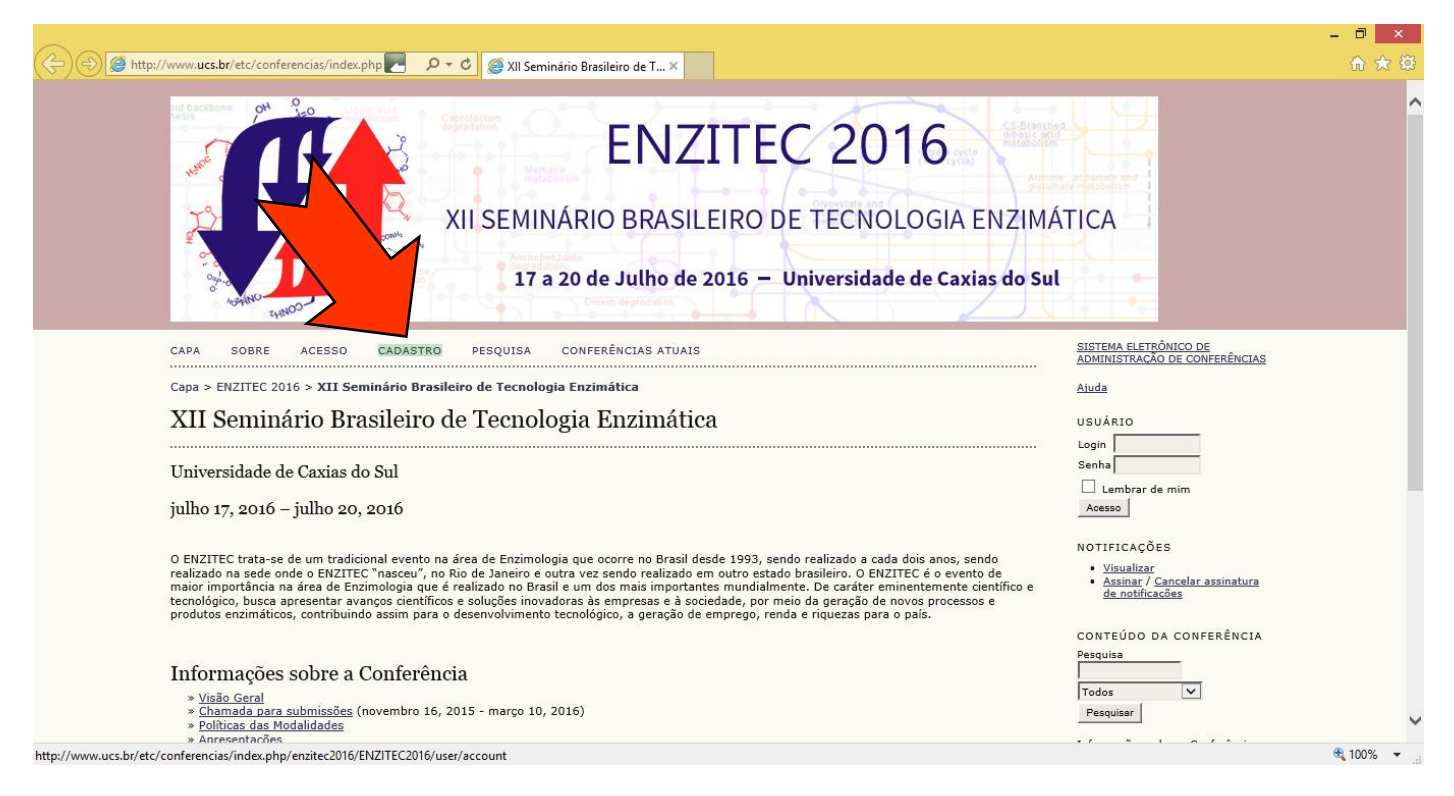

## In the application, the option Leitor must be selected at the bottom of the page.

|                                                      |                                                                                                    | - 🗇 🗙                                 |
|------------------------------------------------------|----------------------------------------------------------------------------------------------------|---------------------------------------|
| ← → 🗳 http://www. <b>ucs.br</b> /etc/conferencias/ir | dex.php 🚬 🔎 – 🖒 🔛 Cadastro 🛛 🗙                                                                                                    | 🕆 🛧 🌣                                 |
|                                                      |                                                                                                    | ^                                     |
|                                                      | 👗 🗈 🖺   B 🖌 🗓 🗄 🏣   🚥 💥 🔞 HTML 🗐                                                                                                    |                                       |
| País                                                 | ×                                                                                                    |                                       |
| Resumo da Biografia<br>(Ex.: departamento e área)    | V в Ф. н. и на на на жана п                                                                                                    |                                       |
| a 5 ~ ~                                              |                                                                                                    |                                       |
| Confirmação                                          | Enviar e-mail de confirmação incluindo login e senha                                                                                                    |                                       |
| Idiomas convectos                                    | Català (Espanya)  Deutsch English , Españo (Argentina)                                                                                                    |                                       |
| Cadastrar Come                                       | <ul> <li>□ Español (España)</li> <li>□ Français (Canada)</li> <li>□ Italiano</li> <li>□ Português (Brasil)</li> <li>☑ Leitor: Receber notificação via e-mail da publicação de apresentações.</li> </ul> |                                       |
| Criar Cancelar                                       |                                                                                                    |                                       |
| * Indica campo obrigatório                           |                                                                                                    |                                       |
| Política de Privacio                                 | lade                                                                                                    |                                       |
| Os nomes e endereços inform                          | ados nesta conferência serão usados exclusivamente para os serviços prestad                                                                                                    | os por este evento, não sendo         |
| uisponibilizauos para outras f                       | nanuaues ou a tercerros.                                                                                                    | · · · · · · · · · · · · · · · · · · · |

## After registering, the author needs to click on Editar meu perfil.

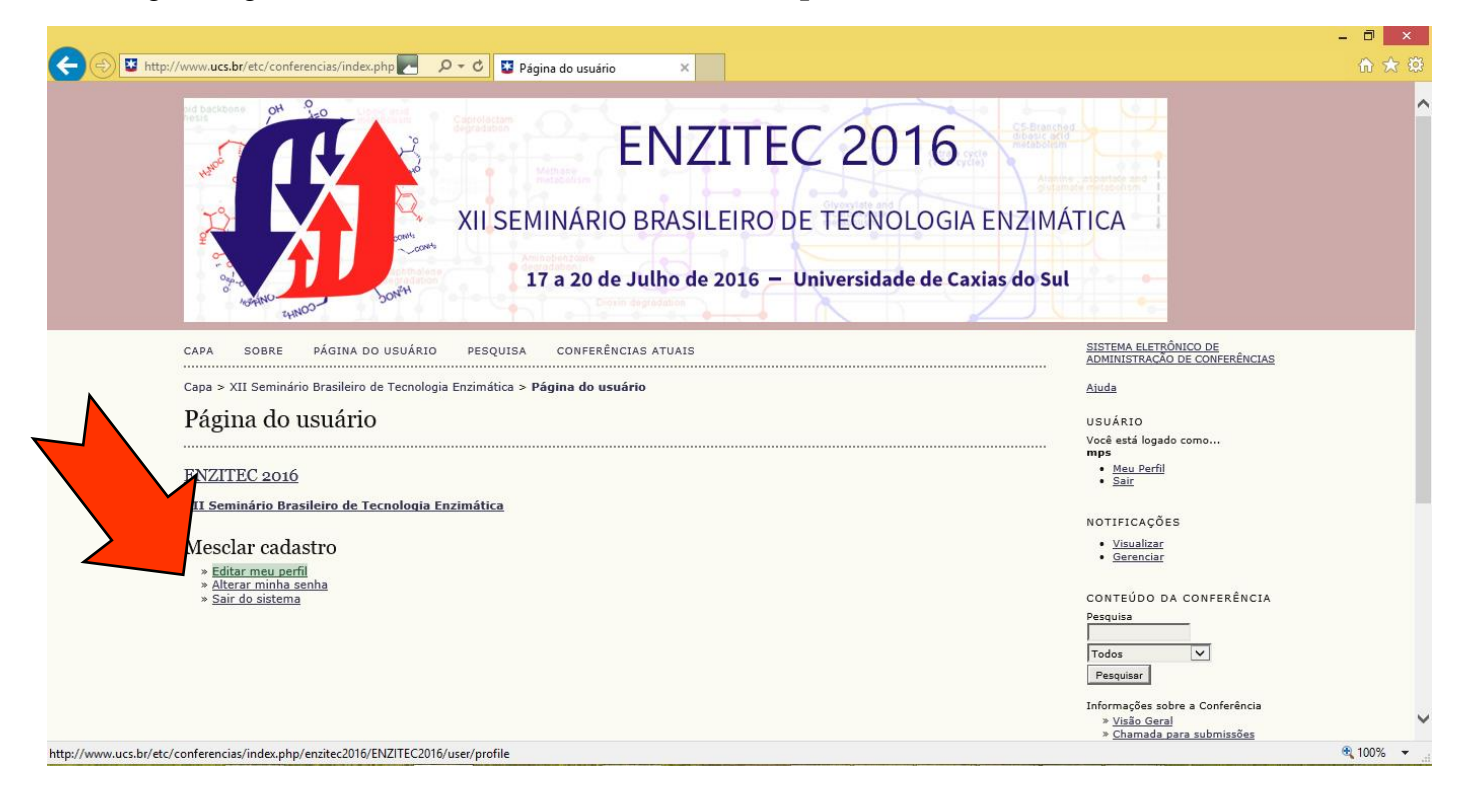

At the bottom of the page, you click on Autor and then Salvar;

| URL                   |                                  | » <u>Inscrição</u>                                       |
|-----------------------|----------------------------------|----------------------------------------------------------|
| Fone                  |                                  | » <u>Acomodações</u><br>» <u>Organização e Parceiros</u> |
| Fax                   |                                  | » <u>Cronograma</u><br>Procurar                          |
| Endereço postal       |                                  | <u>Por Conferência</u>                                   |
|                       |                                  | Por Autor     Por título                                 |
|                       |                                  |                                                          |
|                       |                                  | TAMANHO DA FONTE                                         |
|                       |                                  |                                                          |
|                       | 🔏 🗈 🤁   В 🗶 🖳 듣 🏣   🚥 🐳 🛞 нтт. 🔲 | INFORMAÇÃO                                               |
| País                  |                                  | Para leitores                                            |
| Fuso horário          |                                  | Para Autores                                             |
| Área de interesse p   | ara                              |                                                          |
| avaliação             |                                  |                                                          |
|                       |                                  |                                                          |
|                       |                                  |                                                          |
| Resumo da Biografi    | a                                |                                                          |
| (EX.: departamento    | e area)                          |                                                          |
|                       |                                  |                                                          |
|                       |                                  |                                                          |
|                       |                                  |                                                          |
|                       | K 🖬 🚵   B Z U 🗄 🏣   📨 🄅 🕐 🛲 🗐    |                                                          |
| Foto                  | Procurar Transferir              |                                                          |
| Papéis                | ∠                                |                                                          |
|                       | ✓ Autor                          |                                                          |
| Salvar Cancelar       | 1                                |                                                          |
| Jaivar                | ]                                |                                                          |
| * Indica campo obriga | tório                            |                                                          |

Click on Autor or Nova submissão.

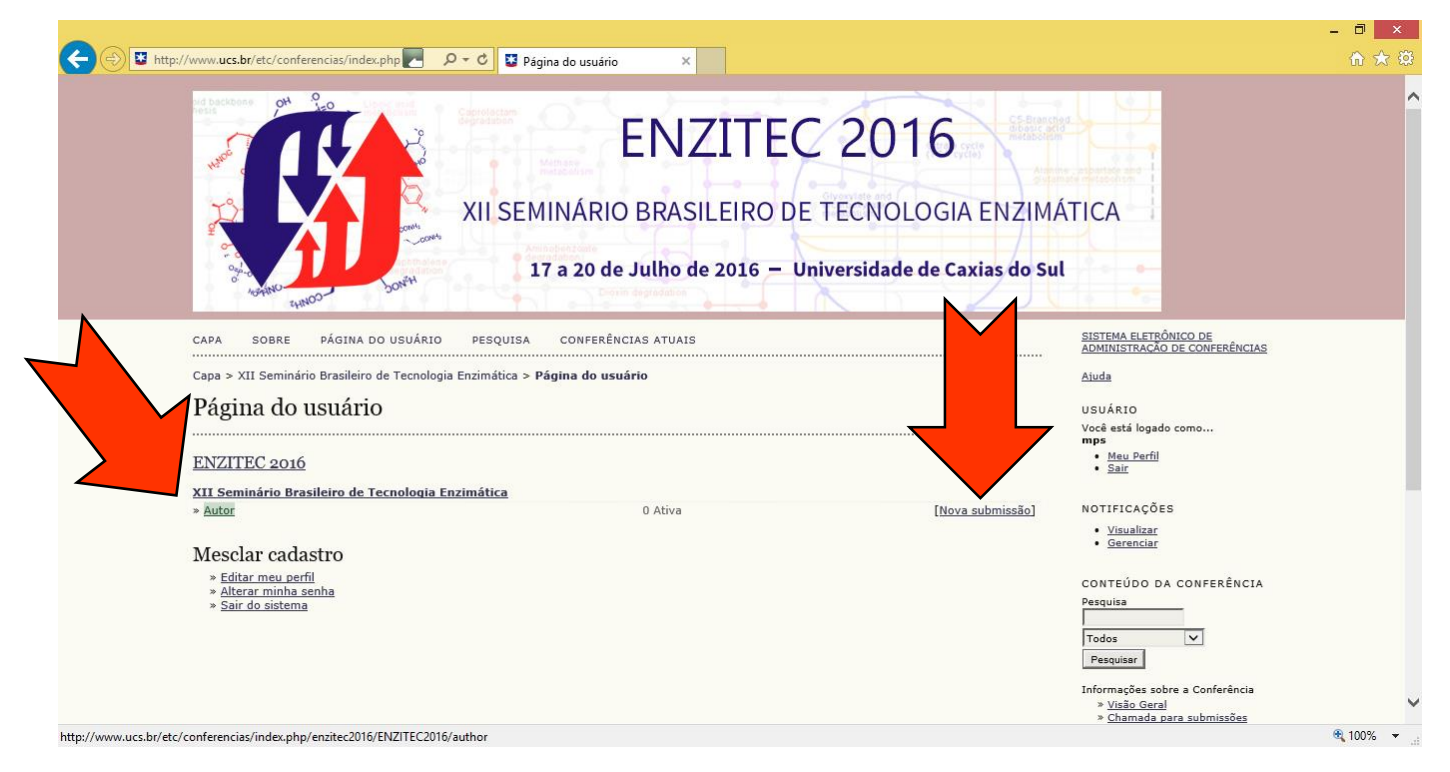

Click on clique aqui para iniciar o processo de submissão to start submitting your article.

| and backbone OH 0 Lines and an                                                        | Constanting                          |                                                                                    |
|---------------------------------------------------------------------------------------|--------------------------------------|------------------------------------------------------------------------------------|
|                                                                                       | ENZITEC 20                           |                                                                                    |
|                                                                                       | XII SEMINÁRIO BRASILEIRO DE TECN     | IOLOGIA ENZIMÁTICA                                                                 |
| HAND CONNY                                                                            | 17 a 20 de Julho de 2016 — Universid | ade de Caxias do Sul                                                               |
| CAPA SOBRE PÁGINA DO USUÁRIO                                                          | PESQUISA CONFERÊNCIAS ATUAIS         | SISTEMA ELETRÔNICO DE<br>ADMINISTRAÇÃO DE CONFERÊNCIAS                             |
| Capa > Usuário > Autor > Submissões ativa                                             | s                                    | Ajuda                                                                              |
| Submissões ativas                                                                     |                                      | USUÁRIO                                                                            |
| ATIVA ARQUIVADO                                                                       |                                      | Você está logado como<br>mps<br>• <u>Meu Perfil</u><br>• Sair                      |
| ID MM-DD<br>ENVIAR MODALIDADE AUTORES                                                 | τίτυιο                               | SITUAÇÃO                                                                           |
| O processo de submissão começa aqui.<br>CLIQUE AQUI PARA INICIAR O PROCESSO DE SUBMIS | Sem submissões<br>São                | Visualizar     Gerenciar                                                           |
|                                                                                       |                                      | AUTOR<br>Submissões<br><u>Ativa (0)</u><br><u>Arcuuivado (0)</u><br>Nova submissão |
|                                                                                       |                                      |                                                                                    |

After initiating the submission process, you have to choose your area on Modalidade\*.

| CAPA SOBRE PÁGINA DO USUÁRIO PESQUISA CONFERÊNCIAS ATUAIS                                                                                                    | <u>SISTEMA ELETRONICO DE</u><br>ADMINISTRAÇÃO DE CONFERÊNCIAS                               |
|----------------------------------------------------------------------------------------------------|---------------------------------------------------------------------------------------------|
| Capa > Usuário > Autor > Submissões > Nova submissão                                                                                                    | Ajuda                                                                                       |
| Passo 1. Iniciar Submissão                                                                                                    | USUÁRIO                                                                                     |
| 1. INÍCIO 2. TRANSFERÊNCIA DO MANUSCRITO 3. INCLUSÃO DE METADADOS 4. CONFIRMAÇÃO                                                                                                    | Você está logado como<br>mps                                                                |
| Após seu cadastro, os autores devem seguir os 5 passos de submissão por meio da interface do sistema para submiss                                                                                                    | aão e transferência de <u>Meu Perfil</u>                                                    |
| manuscritos e informações relevantes (com opção de transferir, inclusive, documentos suplementares, como resultado<br>recursos). Em caso de dificuldades com o processo, entre em contato com <u>Graziela Giuriolo</u> via e-mail. | os de pesquisa e outros                                                                     |
|                                                                                                    | NOTIFICAÇÕES                                                                                |
| Modalidades da Conferência                                                                                                    | • <u>Visualizar</u><br>• <u>Gerenciar</u>                                                   |
| Escolha a modalidade apropriada para a submissão (leia Seções e Políticas em Sobre a revista).                                                                                                    | CONTEÚDO DA CONFERÊNCIA                                                                     |
| Modalidade* Escolha uma modalidade                                                                                                    | Pesquisa                                                                                    |
| Submissões gerais<br>Enzimas para alimentos e bebidas                                                                                                    |                                                                                             |
| Diretrizes para Sub                                                                                                    | Todos                                                                                       |
| Certifique-se que a submissão                                                                                                    | ra prosseguir ao Passo 2 do                                                                 |
| processo. Enzimas para celulose e papel                                                                                                    | Informações sobre a Conferência                                                             |
| A submissão não foi pu<br>Enzimas para ração animal<br>Enzimas para tratamento de efluentes e resíduos                                                                                                    | recer explicações no campo » <u>Chamado para submissões</u>                                 |
| Comentarios ao Direto<br>Outras aplicações                                                                                                    | (novembro 16, 2015 - março<br>10, 2016)                                                     |
| O texto seque os padrões de estilo e os requisitos bibliográficos de acordo com as normas do ENZITEC 2016. d                                                                                                    | » <u>Politicas das Modalidades</u><br>disponíveis no site do evento. » <u>Apresentações</u> |
|                                                                                                    | » Agenda da Conferência<br>» Inscrição                                                      |
| Comentários de Diretor de Conferência                                                                                                    | » Acomodações<br>» Organização e Parceiros                                                  |
|                                                                                                    | » Cronograma                                                                                |
| Digite o texto (opcional)                                                                                                    | Procurar<br>Por Conferência                                                                 |
|                                                                                                    | Por Autor                                                                                   |
|                                                                                                    | Por titulo                                                                                  |
|                                                                                                    | TAMANHO DA FONTE                                                                            |

Click on those 3 boxes to accept the submission guidelines. Consequently, click on **Salvar e Continuar** to save and continue.

|                                                                                                    |                                                                                                    | – 🗇 🗙    |
|----------------------------------------------------------------------------------------------------|----------------------------------------------------------------------------------------------------|----------|
| tp://www.ucs.br/etc/conferencias/index.php 🚬 🔎 🛪 🖒 📴 Passo 1. Iniciar Submissão 🛛 🗶                                                                                                    |                                                                                                    | 🔒 🖈 🔅    |
| I USOG 1. Infectat Datomission      Inicita 2. TRANSFERÊNCIA DO MANUSCRITO 3. INCLUSÃO DE METADADOS 4. CONFIRMAÇÃO      Após seu cadastro, os autores devem seguir os 5 passos de submissão por meio da interface do sistema para submissão e transferência de     manuscritos e informações relevantes (com opção de transferir, inclusive, documentos suplementares, como resultados de pesquisa e outros     recursos). Em caso de dificuldades com o processo, entre em contato com <u>Graziela Giuriolo</u> via e-mail.      Modalidades da Conferência                                                                                                    | Vocë etë logado como<br>mps<br>• Meu Perfil<br>• Sair<br>NOTIFICAÇÕES<br>• Visualizar<br>• Gerenciar                                                                                                    | ,        |
| Escolha a modalidade apropriada para a submissão (leia Seções e Políticas em <u>Sobre</u> a revista).<br><u>Modalidade*</u> <u>Enzimas para biocombustíveis</u> <u><br/>Diretrizes para Submissão</u><br>Certifique-se que a submissão está em conformidade com as condições seguintes, marcando as caixas de seleção, para prosseguir ao Passo 2 do processo.<br>A submissão não foi publicada ainda, nem está em consideração para publicação por outra conferência (ou oferecer explicações no campo comentários ao Diretor).<br>O arquivo de submissão está no formato pdf.<br>O texto segue os padrões de estilo e os requisitos bibliográficos de acordo com as normas do ENZITEC 2016, disponíveis no site do evento.<br>Enzimas para biocombustive de conferência<br>Digite o texto (opcional) | CONTEÚDO DA CONFERÊNCIA<br>Pequisa<br>Todos V<br>Pequisar<br>Informações sobre a Conferência<br>> Video Geral<br>> Chamada para submissões<br>(novembro 16, 2015 - março<br>10, 2016)<br>> Políticas das Modalidades<br>> Agrasentações<br>> Agrasentações<br>> Agrasentações<br>> Agrasentações<br>> Conograma<br>Pocurar<br>= Or Autor<br>> Or Autor |          |
| Salvar e continuar       Cancelar         * Indica campo obrigatório                                                                                                    | TAMANHO DA FONTE<br>INFORMAÇÃO<br>• <u>Para Initores</u><br>• <u>Para Autores</u>                                                                                                    |          |
| tc/conferencias/index.php/enzitec2016/ENZITEC2016/author/saveSubmit/1                                                                                                    |                                                                                                    | 🔍 100% 🔻 |

Upload your file in pdf format and click on Transferir (upload). Click on Salvar e continuar

|                                                                                                    |                                                                                                    | - 🗇 🗡    |
|----------------------------------------------------------------------------------------------------|----------------------------------------------------------------------------------------------------|----------|
| 🕘 💟 http://www.ucs.br/etc/conferencias/index.php 🚬 🔎 😴 💟 Passo 2. Transferência do 🗙                                                                                                    |                                                                                                    |          |
| XII SEMINÁRIO BRASILEIRO DE TECNOLOGIA ENZIM<br>17 a 20 de Julho de 2016 – Universidade de Caxias do Su                                                                                                    | ÁTICA                                                                                                    |          |
| CAPA SOBRE PÁGINA DO USUÁRIO PESQUISA CONFERÊNCIAS ATUAIS                                                                                                    | SISTEMA ELETRÔNICO DE<br>ADMINISTRAÇÃO DE CONFERÊNCIAS                                                                 |          |
| Capa > Usuário > Autor > Submissões > <b>Nova submissão</b>                                                                                                    | Ajuda                                                                                                    |          |
| Passo 2. Transferência do Manuscrito                                                                                                    | USUÁRIO<br>Você esté logado como                                                                                       |          |
| 1. INÍCIO 2. TRANSFERÊNCIA DO MANUSCRITO 3. INCLUSÃO DE METADADOS 4. CONFIRMAÇÃO                                                                                                    | mps<br>• Meu Perfil                                                                                                    |          |
| Para transferir um manuscrito para o sistema, execute os seguintes passos:                                                                                                    | <u>Sair</u>                                                                                                    |          |
| <ol> <li>Nesta página, clique em Procurar (Browse, se o idioma do navegador for inglés, ou Escolher Arquivo), abrindo uma janela de seleção Escolha<br/>Arquivo (Chivar Arquivo) para localizar o documento no disco rigido do seu computador.</li> <li>Localize o documento desejado e selecione-o.</li> <li>Cique em Abrin na janela, que colocará o nome do documento no campo respectivo do formulário de envio.</li> <li>Cique em Transferri, para enviar o documento do seu computador para o servidor de hospedagem do sistema. O sistema dará um novo nome<br/>ao documento seguindo os padrões pró-demindos.</li> </ol> | NOTIFICAÇÕES<br>• <u>Visualizar</u><br>• <u>Gerenciar</u>                                                              |          |
| 5. Uma vez transferido, clique em Salvar e Continuar no final da página.                                                                                                    | CONTEÚDO DA CONFERÊNCIA                                                                                                |          |
| Após seu cadastro, os autores devem seguir os 5 passos de submissão por meio da interface do sistema para submissão e transferência de<br>manuscritos e informações relevantes (com opção de transferir, inclusive, documentos suplementares, como resultados de pesquisa e outros<br>recursos). Em caso de dificuldades com o processo, entre em contato com <u>Graziela Giuriolo</u> via e-mail.                                                                                                    | Pesquisa<br>Todos V                                                                                                    |          |
| Documento da Submissão                                                                                                    | Pesquisar                                                                                                    |          |
| Nenhum documento transferido.                                                                                                    | Informações sobre a Conferência                                                                                        |          |
| Transferir documento da submissão C:\Users\Marii Camasso Procurar                                                                                                    | > Chamada para submissões<br>(novembro 16, 2015 - março<br>10, 2016)                                                   |          |
| Salvar e continuar Gancelar                                                                                                    | <ul> <li>Políticas das Modalidades</li> <li>Apresentações</li> <li>Agenda da Conferência</li> <li>Inserirão</li> </ul> |          |
|                                                                                                    |                                                                                                    | ۹ 100% - |

## Fill in the metadata

| Capa > Usuário > Autor >                                 | Submissões > Nova submissão                                                             | Aiuda                                                                                                    |
|----------------------------------------------------------|-----------------------------------------------------------------------------------------|----------------------------------------------------------------------------------------------------|
| Passo 3. Meta                                            | dados da Submissão (Indexação)<br>do manuscrito 3. inclusão de metadados 4. confirmação | USUÁRIO<br>Você está logado como<br>mps<br>                                                                                                    |
| Autores                                                  |                                                                                         | • <u>3aii</u>                                                                                                    |
| Prenome*<br>Nome do meio                                 | Maria                                                                                   | NOTIFICAÇÕES<br>• <u>Visualizar</u>                                                                                                    |
| Sobrenome*                                               | Silva                                                                                   | • <u>Gerenciar</u>                                                                                                    |
| E-mail*<br>URL                                           | enzitec2016@gmail.com                                                                   | CONTEÚDO DA CONFERÊNCIA<br>Pesquisa                                                                                                    |
| Instituição                                              | Universidade de Caxias do Sul                                                           | Todos V<br>Pesquisar                                                                                                    |
| País<br>Resumo da Biografia<br>(Ex.: departamento e área | (Sua instituição, por exemplo "Simon Fraser University")<br>Bracit                      | Informações sobre a Conferência<br>> <u>Visão Geral</u><br>> <u>Chamada para submissões</u><br>(novembro 16, 2013 - março<br>10, 2016)<br>> <u>Políticas da Modalidades</u><br>> <u>Aqueda da Conferência</u><br>> <u>Aqueda da Conferência</u><br>> <u>Anonadações</u><br>> <u>Aconadações</u><br>> <u>Arcanadações</u><br>> <u>Arcanadações</u><br>> <u>Cronorarma</u><br>Procurar<br><u>Por Conferência</u><br>> <u>Por Autor</u><br>Por Hulo |
|                                                          | 👗 🗞 🤱   B Z U 🗄 🏣   🖘 🐳 🎯 mm. 🗊                                                         | TAMANHO DA FONTE                                                                                                    |
| Incluir Autor                                            |                                                                                         | INFORMAÇÃO                                                                                                    |
| Título<br>Título*                                        | Enzymes X                                                                               | Para Autores                                                                                                    |
| Indexação                                                |                                                                                         |                                                                                                    |
| Idioma                                                   | pt<br>Português=pt; English=en; French=fr; Spanish=es. <u>Códiqos Adicionais</u> .      |                                                                                                    |
| Agências de Fom                                          | ento                                                                                    |                                                                                                    |
| Indique as agências que fo                               | mentaram ou patrocinaram o trabalho.                                                    |                                                                                                    |
| Agências                                                 |                                                                                         |                                                                                                    |
| Salvar e continuar Cano                                  | elar                                                                                    |                                                                                                    |

After finishing it, click on Salvar e Continuar

After going over the steps above, we can finally submit everything. To do that you just have to click on **Concluir Submissão.** 

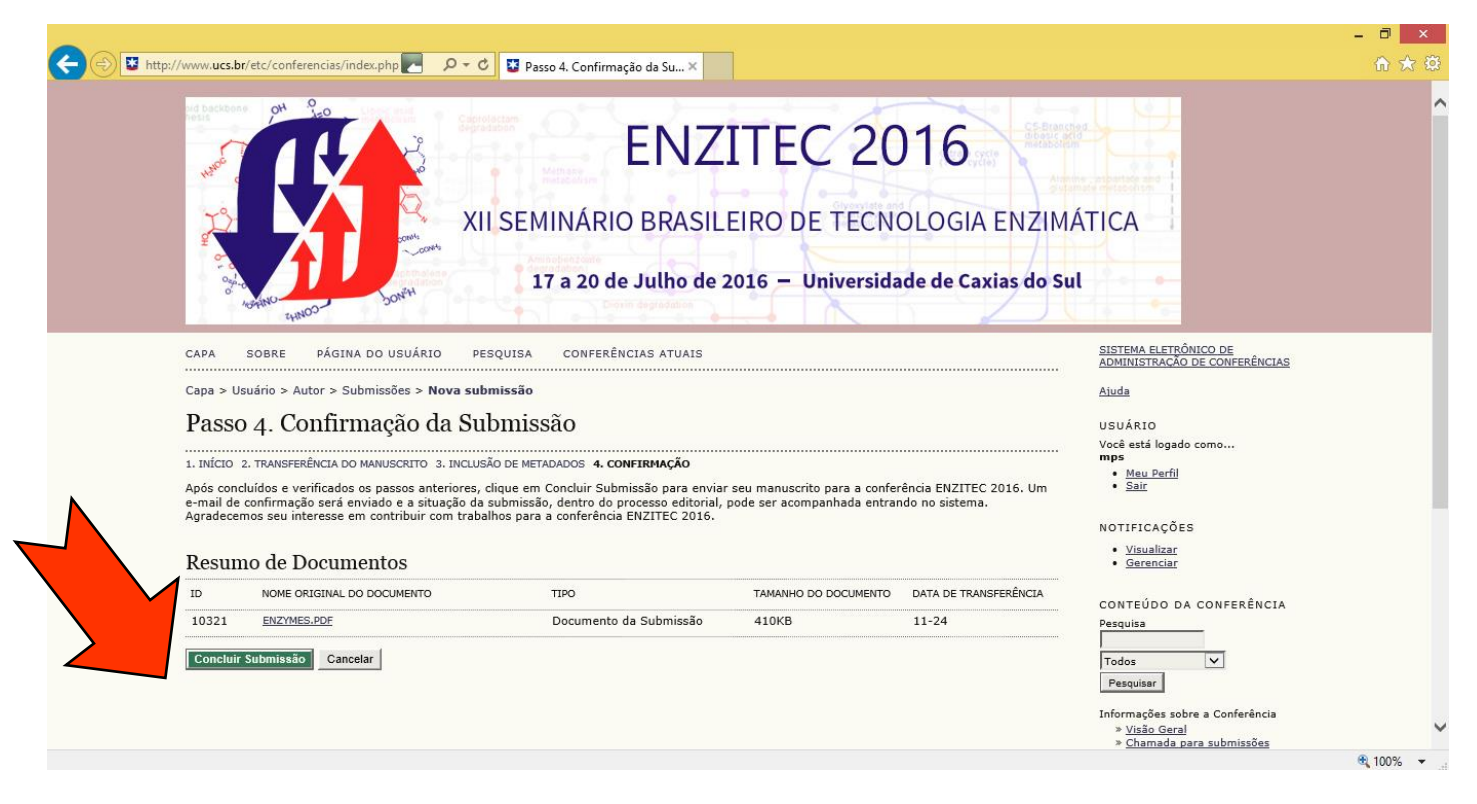

It's done, your paper is submitted!